# 1.2 Formeleditor

## 1.2.1 Aufgabe

Erstellen Sie folgendes MS-Word-Dokument (Abb. 1.8) mit einem Inhalt aus der Geohydraulik. Nutzen Sie den Formeleditor, um die angegebenen Formeln und Sonderzeichen entsprechend darzustellen!

Erstellen Sie ein Dokument mit folgendem Inhalt aus der Geohydraulik. Nutzen Sie den Formeleditor, um die angegebenen Formeln entsprechend darzustellen!

Als Basis der Konvektion wird die Filtergeschwindigkeit  $\vec{v}$  angesetzt. Exakterweise hätte hier die Abstandsgeschwindigkeit benutzt werden müssen, was aber nicht Gegenstand der Aufgabe sein sollte. Die mittlere Abstandsgeschwindigkeit  $\vec{v}_{a}$  wird dabei der Porengeschwindigkeit gleichgesetzt.

 $\vec{v}_{a} = \frac{\vec{v}}{n'} \text{ mit: } \vec{v} \text{ Filtergeschwindigkeit, } n' \text{ durchströmte Porosität}$   $\vec{v} = -k \text{ grad } h \text{ (DARCY-Gesetz)}$   $v_{r} = k \frac{dh}{dr} \implies v_{r} = k \frac{\Delta h}{\Delta r}$  $\Delta r = \sqrt{(x_{1} - x_{2})^{2} + (y_{1} - y_{2})^{2}} = \sqrt{(30m)^{2} + (40m)^{2}} = \underline{50m}$ 

Abbildung 1.8: Aufgabenstellung zur Anwendung des Formeleditors

### 1.2.2 Arbeitsschritte

#### 1. Formeleditor aktivieren

 $\Rightarrow$  Datei  $\Rightarrow$  leeres Blatt  $\Rightarrow$  Extras  $\Rightarrow$  Anpassen ( $\Rightarrow$  Abb. 1.9)  $\Rightarrow$  Befehle  $\Rightarrow$  Einfügen  $\Rightarrow$  Formel-Editor ( $\Rightarrow$  Abb. 1.10)  $\Rightarrow$  Symbol mit gedrückter Maus-Taste in die Symbolleiste ziehen.

#### 2. Formeleditor aufrufen

 $\implies$  Mausklick auf das Symbol ( $\implies$  Abb. 1.11)  $\implies$  eine neue Menüleiste sowie Symbolleiste zum Erstellen von Formeln wird geöffnet ( $\implies$  Abb. 1.12)

#### 3. Formeleditor anwenden

 $\implies$  Zeichen(-folge) als Text schreiben  $\implies$  Zeichen(-folge) markieren, welche behandelt werden soll ( $\implies$  Abb. 1.13)

#### Hinweis

Bei der Verwendung des Formeleditors zuerst die Zeichenfolgen bzw. Zahlen eingeben, diese markieren und danach die mathematische Operationen (Tiefstellen, Pfeil, Wurzel...) ausführen!

#### 4. Aufstellen der Gleichungen

Die Formelzeichen und Gleichungen werden entsprechend den Abbildungen 1.11 bis 1.17 geschrieben.

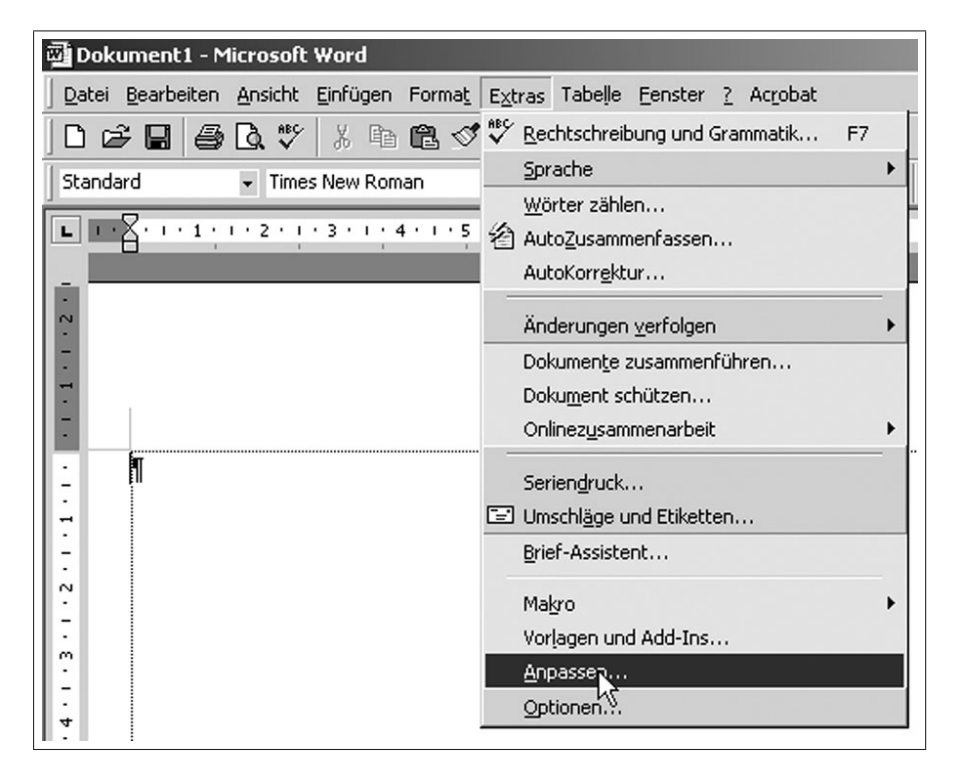

Abbildung 1.9: Befehl Anpassen

| eiten <u>A</u> nsicht <u>E</u> infügen Forma <u>t</u>                                                                         | E <u>x</u> tras Tabelle <u>F</u> enster <u>?</u> Ac <u>r</u> obat |
|----------------------------------------------------------------------------------------------------|-------------------------------------------------------------------|
| <b>3                                   </b>                                                                                   | ∽ · · · · · · · · · · · · · · · · · · ·                           |
| 1 + 2 + 1 + 1 + 1 + 2 + 1 + 1                                                                                                 | 1 • 1 • 2 • 1 • 3 • 1 • 4 • 1 5 • 1 • 8 • 1 • 7 • 1 • 8 •         |
|                                                                                                    |                                                                   |
| Anpassen                                                                                                    | ?[X]                                                              |
| Symbolleisten Bef                                                                                                    |                                                                   |
| Datei<br>Datei<br>Bearbeiten<br>Ansicht<br>Einfügen<br>Format<br>Extras<br>Tabelle<br>Web<br>Fenster u. Hilfe (?)<br>Zeichnen |                                                                   |
| Ausgewählter Befehl<br>Bes <u>c</u> hreibun                                                                                   | g Auswahl ändern 🔻                                                |
| Formel-Editor<br>Zeigt die Symbolleiste de<br>an, so dass Sie Gleichun                                                        | s Microsoft Formel-Editors<br>gen erstellen können.               |
|                                                                                                    | Schließen                                                         |

Abbildung 1.10: Einfügen des Formeleditorsymbols in die Symbolleiste

| 폐 Dokument 1 - N                 | 1icrosoft Word                                                                    |
|----------------------------------|-----------------------------------------------------------------------------------|
| <u>D</u> atei <u>B</u> earbeiten | Ansicht Einfügen Format Extras Tabelle Eenster ? Acrobat                          |
| 0 6 8 8                          | - 🖪 🖤 🐰 🖻 🛍 🝼 🗠 - 🖙 - 🗗 🃰 🕋 🛍 - 🚾 🛍 🖣 1004                                        |
| Standard                         | ▼ Times New Roman ▼ 12 ▼ F X U F Strinel-Editor                                   |
| L                                | + 2 + I + I + I + I + I + I + 2 + I + 3 + I + 4 + I + 5 + I + 6 + I + 7 + I + 8 + |
| -                                |                                                                                   |

Abbildung 1.11: Aufrufen des Formeleditors

| Datei Bearbeiten Ansicht Format Formatvorlage Schriftgrad Fenster Hilfe                                                                                                    | 1  |
|----------------------------------------------------------------------------------------------------|----|
|                                                                                                    |    |
|                                                                                                    | 13 |
| -                                                                                                    |    |
| N Formel                                                                                                    | 1  |
| $= \leq \neq \approx   \downarrow ab \land   \# \# \# \# + \bullet \otimes   \to \Leftrightarrow \downarrow   \forall \exists   \notin \cap \subset   a_{\infty} \ell   \lambda \omega \theta   A \Omega @$ |    |
|                                                                                                    |    |
|                                                                                                    | _  |
|                                                                                                    |    |

Abbildung 1.12: Menü- und Befehlsleiste des Formeleditors

| Formel                                                                                           |             |                                                                  |           |                |     | ×   |
|--------------------------------------------------------------------------------------------------|-------------|------------------------------------------------------------------|-----------|----------------|-----|-----|
| $\leq \not\equiv \approx     \underline{\underline{i}} \ a\underline{b} \ \widehat{\cdot} ,    $ |             | $\rightarrow \Leftrightarrow \downarrow \mid \therefore \forall$ | ⊃∩∌ EN⊂   | 9∞6            | λωθ | ΔΩΘ |
| (1) [1] 🗄 🗸 🛙                                                                                    | ₩ ₩ X ΣII Σ | ¤ ∫¤∮¤ ⊟                                                         | _ → ←     | ΩŲ             | 000 |     |
| Als·Basis·der·Ko<br>I<br>I<br>I                                                                  | ,           | d•die•Filterge                                                   | schwindig | keit <b>ju</b> |     |     |

Abbildung 1.13: Anwenden des Formeleditors und Erstellen des Vektorsymbols

| Formel                                                                                                 |             |         |                                                                            |                                      |          |         | ×        |           |           |
|----------------------------------------------------------------------------------------------------|-------------|---------|----------------------------------------------------------------------------|--------------------------------------|----------|---------|----------|-----------|-----------|
| $\leq \not \equiv \approx \left  \begin{array}{c} \frac{i}{\Delta} a_{i} b^{-1} . \end{array} \right $ | <b>* i </b> | ±•⊗     | $\!\!\!\!\!\!\!\!\!\!\!\!\!\!\!\!\!\!\!\!\!\!\!\!\!\!\!\!\!\!\!\!\!\!\!\!$ | ∉∩⊂                                  | 9∞6      | λωθ     | VU⊛      |           |           |
| ([]) [[]] 📋 🎵                                                                                          | ¥: 0        | ΣüΣü    | ∫□∮□│□□                                                                    | $  \xrightarrow{\bullet} \leftarrow$ | ΩŲ       | 000     |          |           |           |
|                                                                                                    |             | ×:      |                                                                            |                                      |          |         |          |           |           |
| Als Basis der Ko                                                                                       |             | 🕷 wird  | die·Filtergesch                                                            | nwindigl                             | ceit∙⊽∙a | ngesetz | t.•Exakt | erweise•h | ätte•hier |
| die·Abstandsges                                                                                        | ů ů         | j eit b | enutzt•werden•                                                             | müssen,                              | .was ab  | er hier | nicht G  | genstand  | ·der·     |
| Auf¬gabe·sein·so                                                                                       |             | mittle  | ere•Abstandsge                                                             | schwin                               | digkeit∮ | র্টার   |          | Ī         |           |
| 1                                                                                                    | ĊΠ          | Ô       |                                                                            |                                      |          |         | ******   | í         |           |
| 1                                                                                                    |             |         |                                                                            |                                      |          |         |          |           |           |

Abbildung 1.14: Erstellen eines Indexes

| Formel                                                                                                    | 1                    |
|----------------------------------------------------------------------------------------------------|----------------------|
| $\leq \neq \approx \left  \begin{smallmatrix} \downarrow ab \\ \downarrow \end{smallmatrix} \right  \times \left  \begin{smallmatrix} \star & \star & \star \\ \star & \star \end{smallmatrix} \right  \pm \bullet \otimes \left  \to \Leftrightarrow \downarrow \right  \star \cdot \forall \exists \left  \notin \cap \subset \left  a_{\infty} \ell \right  \right  \lambda \sqcup \theta \left  \lambda \sqcup \Theta \right  \right  \times \otimes \otimes \langle \downarrow \downarrow \downarrow \downarrow \downarrow \downarrow \downarrow \downarrow \downarrow \downarrow \downarrow \downarrow \downarrow \downarrow \downarrow \downarrow \downarrow$ |                      |
|                                                                                                    |                      |
|                                                                                                    | -                    |
| Als Basis 🙌 onvektion wird die Filtergeschwindigkeit 🕏 angesetzt. Exak                                                                                                    | cterweise hätte hier |
| die·Abstandigkeit·benutzt·werden·müssen,·was·aber·hier·nic                                                                                                    | ht• Gegenstand• der• |
| Auf¬gabt 🚛 🚛 sollte.• Die• mittlere• Abstandsgeschwindigkeit• 🔻 a• wird•                                                                                                    | dabei• der• Porenge- |
| schwindi; 🚃 🛗 leichgesetzt. ¶                                                                                                    |                      |
|                                                                                                    |                      |
|                                                                                                    |                      |
|                                                                                                    |                      |
|                                                                                                    |                      |

Abbildung 1.15: Schreibweise eines mathematischen Bruches

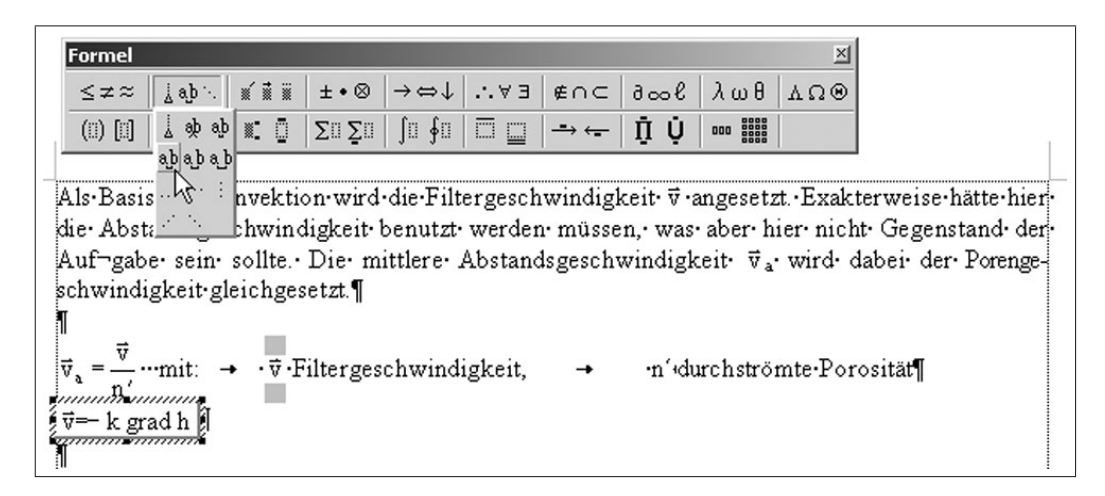

Abbildung 1.16: Erzeugen von Leerzeichen in Formeln und im Word-Text

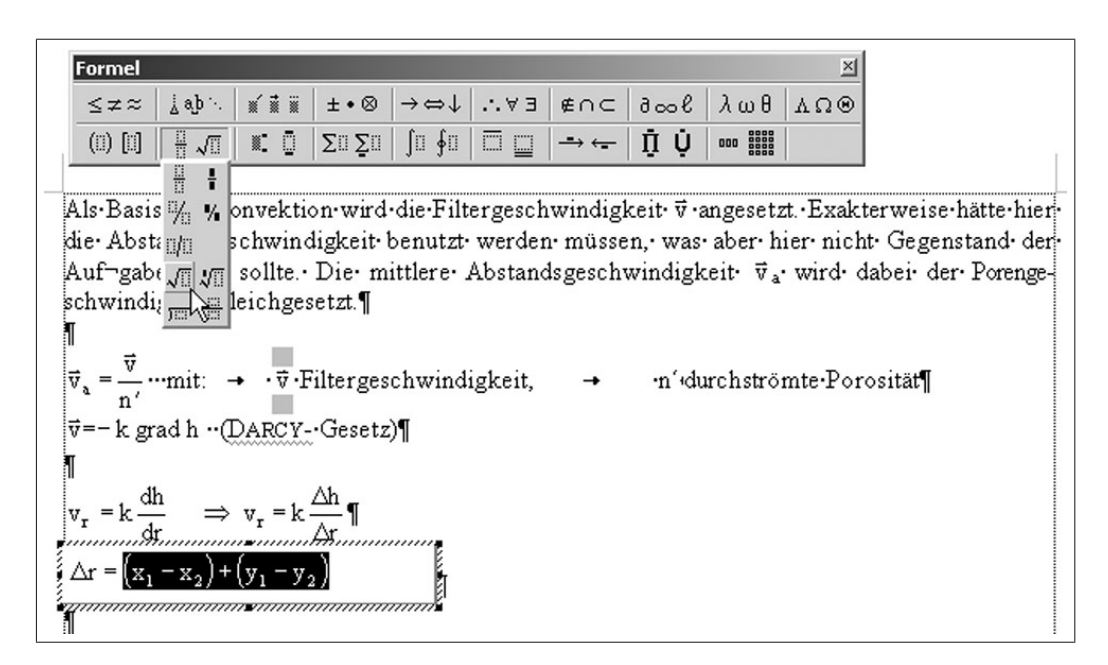

Abbildung 1.17: Markieren des Radianten vor Einführen des Wurzelzeichens